## HOW TO ADD A MANAGER OR COACH

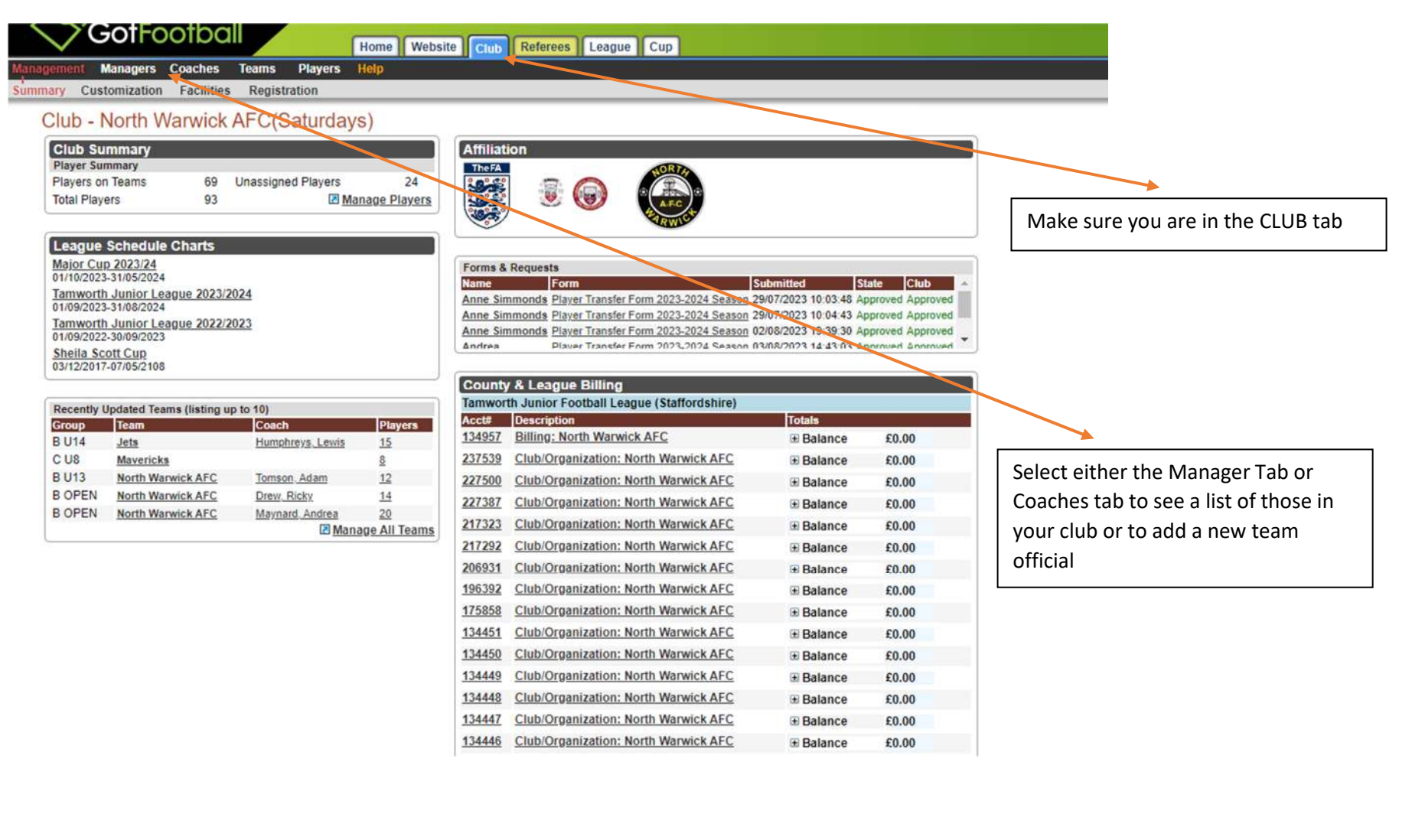

## Enter the Manager or Coach area to see your current list and to create a new profile

| $\sim$      | GotFootba            |             |         | Home Website      | Referees     | League C  |                                       |
|-------------|----------------------|-------------|---------|-------------------|--------------|-----------|---------------------------------------|
| anagement   | Managers Coaches     | Teams       | Players | Help              |              |           |                                       |
| am Managers | Upload Managers      |             |         |                   |              |           |                                       |
| Team I      | Managers             |             |         |                   |              |           |                                       |
|             | Create Team M        | anager Pr   | ofile   | Export All Man    | agers (CSV)  | 2         |                                       |
| Search I    | Filters Page Size 25 | ✓ Phot      | os No 🗸 | Teams Column No 🗸 | Primary Role | ~         |                                       |
| First Name  | Last Name            | Team N      | lame    | Level             | R/M Status   | R/M Date  |                                       |
| Competiti   |                      |             |         | <b>`</b>          |              |           |                                       |
| Competiti   | ve Level management  | Set Level » |         | •                 |              |           | -                                     |
| Print R/N   | M Cards »            |             |         |                   |              |           | Click here to enter the creation area |
| Itoms 1 -   | 5 of 5               |             |         |                   |              |           |                                       |
| ✓           | ID#                  |             |         | Level             |              | Last Name |                                       |
|             | TJFLMANAGER          |             |         |                   |              | Allen     |                                       |
|             | N/A                  |             |         | Competitive       |              | Bridgen   |                                       |
|             | <u>N/A</u>           |             |         | Competitive       |              | Drew      |                                       |
|             | <u>N/A</u>           |             |         |                   |              | Mayne     |                                       |
|             | TJFLMANAGER          |             |         |                   |              | Stanley   |                                       |

Items 1 - 5 of 5

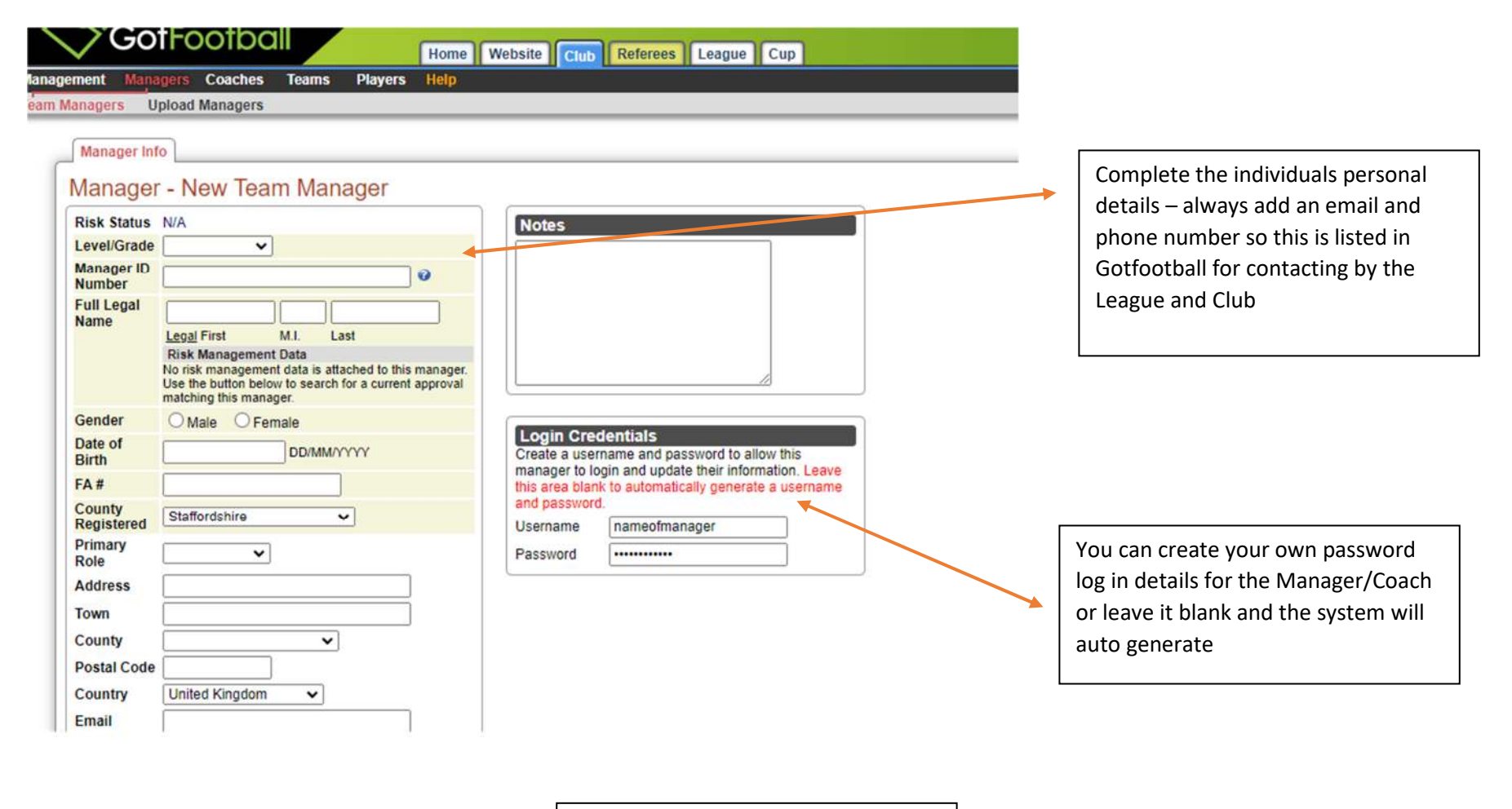

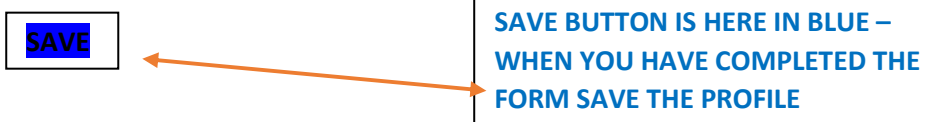

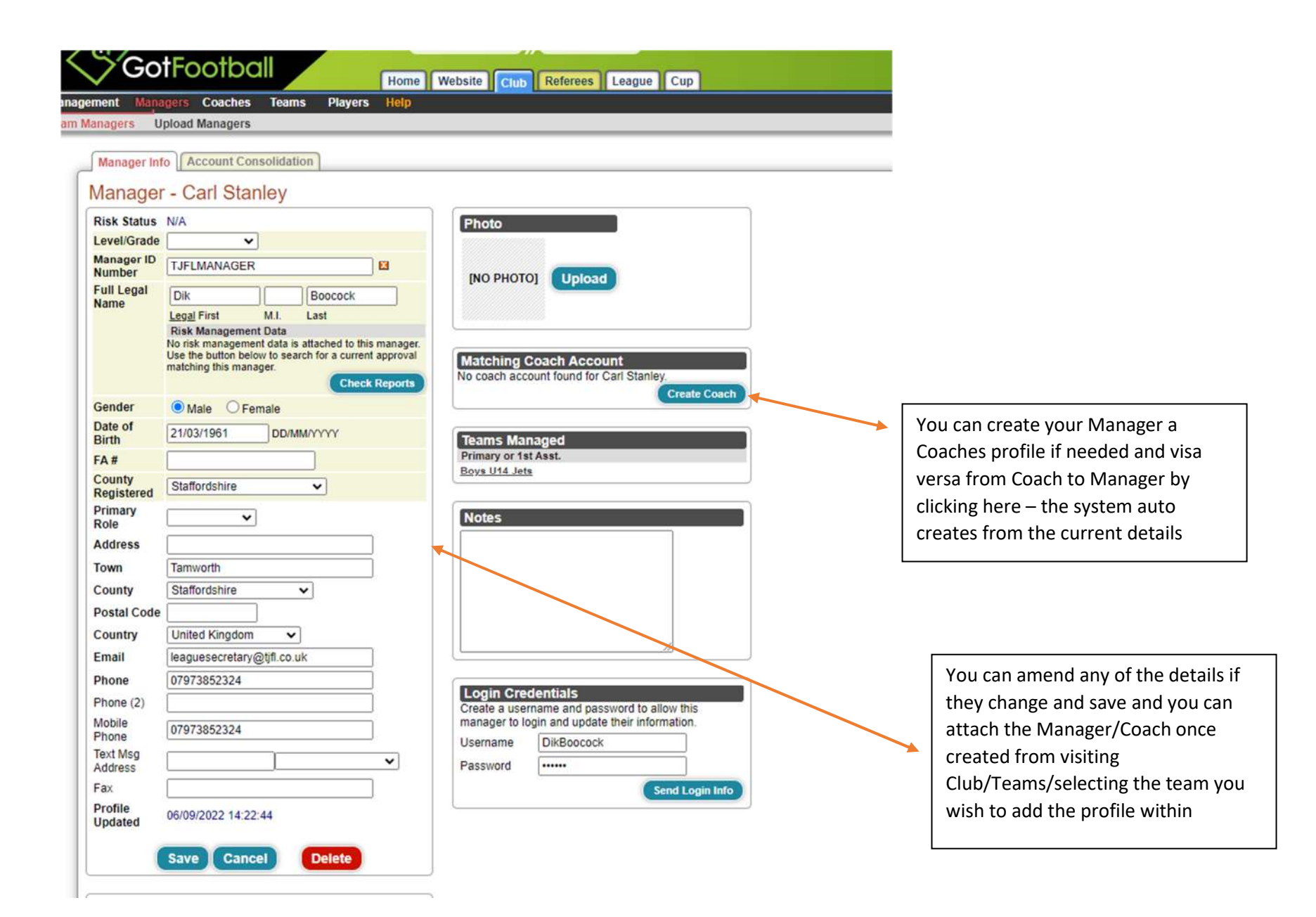

| oed U14 Lest                                 |                                                 | * Rankings @Contacts A                                 |
|----------------------------------------------|-------------------------------------------------|--------------------------------------------------------|
| Basic Team Information                       | n                                               | Team Photo                                             |
| evel/Grade                                   | Development V                                   | Upload                                                 |
| eam ID Number                                |                                                 | [NO PHOTO]                                             |
| lub Name                                     | Tamworth Junior League                          |                                                        |
| eam Name                                     | Test                                            |                                                        |
| ender                                        | O Boys  Coed O Girls                            | County Registration History  No and the biotext on the |
| urrent Age Group                             | 09/10 (U14) 🗸                                   | I I I I I I I I I I I I I I I I I I I                  |
| ounty Registered                             | Staffordshire  Select country if other than GB. |                                                        |
| osition                                      | •                                               |                                                        |
| chool District                               |                                                 |                                                        |
| Prevent team, group, or s                    | state change by manager.                        | Taxe Officiate                                         |
| Prevent add/release of pl                    | ayers by manager.                               | Team Oncears                                           |
| Hide team roster page &                      | email tools from team manager.                  | assistants in each role                                |
| Allow team manager to p                      | rint player medical release forms.              | Manager [Boocock, Dik V] [2]                           |
| olors                                        |                                                 | Assistant Managers                                     |
|                                              | Jersey Shorts Socks                             | Manager                                                |
| It.Colors                                    | Jersev Shorts Socks                             | Assi.                                                  |
|                                              |                                                 | Asst                                                   |
| lotes - Shared with Te                       | am                                              | Manager                                                |
| ous onarea mar re                            |                                                 |                                                        |
|                                              |                                                 | A sat Coach                                            |
|                                              |                                                 | Asst.Coach                                             |
| and agin Information                         | - VE 2                                          | Asst.Coach                                             |
|                                              |                                                 | Date Created 19/07/2018 19 47.16                       |
| sername T.IEI testi IS                       |                                                 | Last Updated 01/09/2023 00:08:13 Delete Team Account   |
| sername TJFLtestU8                           |                                                 | I Login to Team Acco                                   |
| Isername TJFLtestU8<br>Iassword tamworth2018 |                                                 |                                                        |
| sername TJFLtestU8<br>assword tamworth2018   |                                                 |                                                        |

Select the role for your team officials here.

Please remember: Asst Managers <u>DO NOT</u> show on the match report form.

Once added click SAVE TEAM ACCOUNT – then email <u>leaguesecretary@tjfl.co.uk</u> to have the system refreshed to add the new official to the League systems